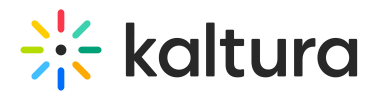

# **Transcoding Usage**

Last Modified on 05/22/2024 10:37 am IDT

## How is Transcoding Usage Measured?

Transcoding usage is defined as the volume in MB of transcoded assets, that are the output of transcoding. Transcoding usage is measured and billed one time per transcode, unlike Storage for example, which is measured and billed repeatedly per the consumed storage even if a new entry was not added.

Failed transcoded jobs are not counted, even if the failure was due to a corrupted source file (which may have been uploaded by the user) or due to a Kaltura transcoding malfunction.

Exampes of transcoding usage measuring:

- A partner is uploading 10GB of source for transcoding.
- Transcoding is done on the 10GB and outputs with 7 flavors of total 25GB (including the source).
- Transcoding Usage will be 15GB (25GB 10GB of source files)

A more complex example may be as follows:

- A partner is uploading 10GB of source for transcoding as well as 2GB of ready-made flavors (not for transcoding).
- Transcoding is done on the 10GB and outputs with 7 flavors. The total storage is 27GB.
- The partner then deletes 1GB of flavors.
- The total storage for this partner is 26GB.
- Transcoding Usage in this case is 15GB (27GB 2GB 10GB).
- All the deleted flavors and the ready-made flavors do not impact the transcoding usage.

## How to Display the Transcoding Usage Report?

The Transcoding Usage Report is displayed by selecting Publisher Bandwidth and Storage Report, in the Kaltura Management Console. The report does not appear in the End Users' drill down.

КМС

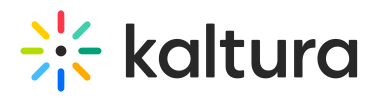

| PUBLISHERS BANDWIDTH & ST | TORAGE END USERS STORAGE                           |                 |                 |                |                    |                                 |                              |  |  |  |  |
|---------------------------|----------------------------------------------------|-----------------|-----------------|----------------|--------------------|---------------------------------|------------------------------|--|--|--|--|
| Publishers Bandy          | vidth & Storage                                    |                 |                 |                |                    | ▲ Export Filter ∨               | Jan 1, 2020 - Feb 12, 2020 🗸 |  |  |  |  |
| Highlights                |                                                    |                 |                 |                |                    |                                 |                              |  |  |  |  |
| Bandwidth<br>Consumption  | Average Storage 🔞                                  | Peak Storage 🔮  | Added Stora     | ge             | Deleted Storage    | BW and Storage<br>Consumption 🕐 | Transcoding<br>Consumption   |  |  |  |  |
| 397.3 GB                  | 319.4 GB                                           | 321.4 GB        | 10.3 gb         |                | 2.3 gb             | 716.7 GB                        | 8.4 GB                       |  |  |  |  |
|                           |                                                    |                 |                 |                |                    |                                 | Monthly Daily                |  |  |  |  |
| 350,000                   |                                                    |                 |                 |                |                    |                                 |                              |  |  |  |  |
| 300,000                   |                                                    |                 |                 |                |                    |                                 |                              |  |  |  |  |
| 250,000                   |                                                    |                 |                 |                |                    |                                 |                              |  |  |  |  |
| 200,000                   |                                                    |                 |                 |                |                    |                                 |                              |  |  |  |  |
| 150,000                   |                                                    |                 |                 |                |                    |                                 |                              |  |  |  |  |
| 100,000                   |                                                    |                 |                 |                |                    |                                 |                              |  |  |  |  |
| 50,000                    |                                                    |                 |                 |                |                    |                                 |                              |  |  |  |  |
| 0                         |                                                    | January 2020    |                 |                |                    | February 2020                   |                              |  |  |  |  |
| ∧ <u>Hide Details</u>     |                                                    |                 |                 |                |                    |                                 |                              |  |  |  |  |
| Month 🗸                   | BW Consumption                                     | Average Storage | Peak Storage    | Added Storage  | Deleted Storage    | BW and Storage Consum           | Transcoding Consump          |  |  |  |  |
| January 2020              | BWConsumption Average Storage<br>302.1 GB 318.8 GB |                 | 320.8 GB        | 9.8 GB         | 1.9 GB             | 620.9 GB                        | 7.2 GB                       |  |  |  |  |
| February 2020             | 95.2 GB                                            | 321 GB          | 321.4 GB        | 532.8 MB       | 395.8 MB           | 416.2 GB                        | 1.2 GB                       |  |  |  |  |
|                           |                                                    |                 | K < :           | 1 > >          |                    |                                 |                              |  |  |  |  |
| Accumulative Bar          | ndwidth & Storage                                  |                 |                 |                |                    |                                 |                              |  |  |  |  |
| Accumulative Storage      |                                                    |                 | <b>639.8</b> GB | Accumulative B | andwidth & Storage |                                 | 1 тв                         |  |  |  |  |

### Admin Console

The Transcoding Usage Report may be viewed by selecting Publishers' Usage from the Publishers tab in the Kaltura Admin Console.

| Kal                         | tura                                                               | P                                            | ublishers                                                   | UI Confs B           | atch Process Co  | ntrol      | Deve    | loper         |           |         |          |       |                |               |                 |              |                 |                                |                         |
|-----------------------------|--------------------------------------------------------------------|----------------------------------------------|-------------------------------------------------------------|----------------------|------------------|------------|---------|---------------|-----------|---------|----------|-------|----------------|---------------|-----------------|--------------|-----------------|--------------------------------|-------------------------|
| Publis                      | her Management                                                     | Add N                                        | ew Publisher                                                | Publishers' Usage    |                  |            |         |               |           |         |          |       |                |               |                 |              |                 |                                |                         |
| his page<br>Use th<br>To do | a shows usage infor<br>te filters and date f<br>winload the inform | mation for<br>lelds to filte<br>ation, click | all Publishers regis<br>or the results.<br>"Export to CSV". | åered on your Kaltun | a Video Platform | deploym    | ert.    |               |           |         |          |       |                |               |                 |              |                 |                                |                         |
| Searc                       | ah By:                                                             | Show                                         | Status Types:                                               |                      | Show Servi       | ce Editio  | ns      | Limit By Date | Range:    |         |          |       |                |               |                 |              |                 |                                |                         |
| Non                         |                                                                    | 🗹 Al                                         | ctive 🗹 Blocked                                             | Removed              | All Servio       | e Editions |         | 08/10/2015    | E - 09/10 | v2013 🖬 | Clear Da | 162   | Search         |               |                 |              |                 |                                |                         |
| Result                      | <b>S</b> (187285 publish                                           | iers   <u>Excor</u>                          | t to CSV)                                                   |                      |                  |            |         |               |           |         |          |       |                |               |                 |              |                 |                                |                         |
| Status                      | Name                                                               | ID                                           | Creation Date                                               | Usage Package        | Player Loads     | Plays      | Entries | Total Entries | Videos    | Images  | Audio    | Mixes | Bandwidth Used | Storage Added | Deleted Storage | Peak Storage | Average Storage | Combined Bandwidth and Storage | Transcoding Consumption |
| Active                      | 19980728                                                           | 1571331                                      | September 15, 2013                                          | Free Trial Edition   | •                | 0          | 0       | 0             | 0         | 0       | 0        | 0     | 0 MB           | 0 MB          | 0 MB            | 0 MB         | 0 MB            | 0 MB                           | 0 MB                    |
| Active                      | 19980728                                                           | 1571321                                      | September 15.<br>2013                                       | Free Trial Edition   | •                | ٥          | ۰       | •             | 0         | ۰       | ٥        | ٥     | 0 MB           | 0 MB          | 0 MB            | 0 MB         | 0 MB            | 0 MB                           | 0 1/18                  |
| Active                      | ENFAN K.K.                                                         | 1571311                                      | September 15, 2013                                          | Free Trial Edition   | •                | •          | •       | 0             | 0         | •       | 0        | 0     | 0 MB           | 0 MB          | 0 MB            | 0 MB         | 0 MB            | 0 MB                           | 0 MB                    |
| Active                      | alimrugi                                                           | 1571301                                      | September 15, 2013                                          | Free Trial Edition   | •                | 0          | 0       | 0             | 0         | 0       | 0        | 0     | 0 MB           | 0 MB          | 0 MB            | 0 MB         | 0 MB            | 0 MB                           | 0 MB                    |
| Active                      | Fairfield<br>University                                            | 1571291                                      | September 15.<br>2013                                       | Free Trial Edition   | •                | 0          | •       | ٥             | 0         | •       | 0        | 0     | 0 MB           | 0 MB          | 0 MB            | 0 MB         | о мв            | 0 MB                           | 0 MB                    |
| Active                      | Fairfield<br>University                                            | 1571281                                      | September 15, 2013                                          | Free Trial Edition   | •                | 0          | •       | 0             | 0         | •       | 0        | 0     | 0 MB           | 0 MB          | 0 MB            | 0 MB         | 0 MB            | 0 MB                           | 0 MB                    |
| Active                      | Fairfield<br>University                                            | 1571271                                      | September 15, 2013                                          | Free Trial Edition   | 0                | 0          | 0       | 0             | 0         | 0       | 0        | 0     | 0 MB           | 0 MB          | 0 MB            | 0 MB         | 0 MB            | 0 MB                           | 0 MB                    |
| Active                      | Town MusiC                                                         | 1571261                                      | September 14.<br>2013                                       | Free Trial Edition   | 0                | 0          | 0       | 0             | 0         | •       | 0        | 0     | 0 MB           | 1 MB          | 0 MB            | 1 MB         | 1 MB            | 1 MB                           | 0 1.48                  |
| Active                      | columbus state<br>community<br>college                             | 1571251                                      | September 14, 2013                                          | Free Trial Edition   | •                | 0          | 0       | 0             | 0         | •       | 0        | 0     | 0 MB           | 1 MB          | 0 MB            | 1 MB         | 1 MB            | 1 MB                           | 0 MB                    |
| Active                      | columbus state<br>community<br>college                             | 1571241                                      | September 14, 2013                                          | Free Trial Edition   | ٥                | 0          | 0       | 0             | ٥         | ۰       | ٥        | ٥     | 0 MB           | 1 MB          | 0 MB            | 1 MB         | 1 MB            | 1 MB                           | о мв                    |
|                             |                                                                    |                                              |                                                             |                      | . Den den        |            |         |               |           |         |          |       |                |               |                 |              |                 |                                |                         |

#### Multi-Account Console

The Transcoding Usage Report may be viewed by selecting Usage Reports in the Multi-Account Management Console.

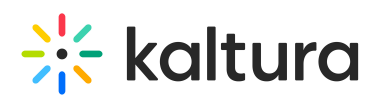

| <b>i K</b> i            | altura                                                                                                    | 🔒 Multi-A                                                              | ccount I                                       | Aanageme            | nt Console  |                           |                    |                      |                                                                                                   |                    |                      |  |                                               |  |                              | H |
|-------------------------|----------------------------------------------------------------------------------------------------|------------------------------------------------------------------------|------------------------------------------------|---------------------|-------------|---------------------------|--------------------|----------------------|---------------------------------------------------------------------------------------------------|--------------------|----------------------|--|-----------------------------------------------|--|------------------------------|---|
| Acc                     | ounts                                                                                                    | Add New Accou                                                          | nt Usa                                         | ge Reports          | )           |                           |                    |                      |                                                                                                   |                    |                      |  |                                               |  |                              |   |
| This pa<br>• Us<br>• To | ige shows u<br>e the filters<br>download t                                                                                                    | isage information fo<br>and date fields to fi<br>he information, click | r your accor<br>ler the result<br>"Export to C | unts.<br>9.<br>SV". |             |                           |                    |                      |                                                                                                   |                    |                      |  |                                               |  |                              |   |
| Se<br>N                 | Astro-By. Show Satus Types: Date Range: Time Units: Dates:   tome If Active IV Blocked II Removed Last 30 days ● Uperhype 00015/2011 III - 00013/2011 III Search. |                                                                        |                                                |                     |             |                           |                    |                      |                                                                                                   |                    |                      |  |                                               |  |                              |   |
| Tota                    | ls                                                                                                    |                                                                        |                                                |                     |             |                           |                    |                      |                                                                                                   |                    |                      |  |                                               |  |                              |   |
| Band                    | width Con                                                                                                    | sumption (MB)                                                          | Average S                                      | torage (MB)         | Peak Stora  | ge (MB)                   | Added Storage (MB) | Deleted Storage (MB) | Deleted Storage (MB) Combined Bandwidth and Storage Consumption (MB) Transcoding Consumption (MB) |                    |                      |  |                                               |  |                              |   |
| 189                     | 189 51,700 51,704                                                                                                    |                                                                        |                                                | 37                  | 0           | 51,889                    |                    | 0                    |                                                                                                   |                    |                      |  |                                               |  |                              |   |
| Deta                    | ils (2 resu                                                                                                    | ts   Export to CSV)                                                    |                                                |                     |             |                           |                    |                      |                                                                                                   |                    |                      |  |                                               |  |                              |   |
| Date                    | Status                                                                                                    | Account Name                                                           | ID                                             | Account Cr          | eation Date | Bandwidth Consumption (MB |                    | Average Storage (MB) | Peak Storage (MB)                                                                                 | Added Storage (MB) | Deleted Storage (MB) |  | Combined Bandwidth and Storage Consumption (M |  | Transcoding Consumption (MB) |   |
| Aug<br>2013             | Active                                                                                                    | Katura internal -<br>Yair leshem (Pare<br>Account)                     | int 923171                                     | March 14, 20        | 012         | 149                       |                    | 51,697               | 51,704                                                                                            | 37                 | 0                    |  | 51,846                                        |  | o                            |   |
| Sep<br>2013             | Active                                                                                                    | Katura internal -<br>Yair leshem (Pari<br>Account)                     | int 923171                                     | March 14, 20        | 012         | 41                        |                    | 51,704               | 51,704                                                                                            | 0                  | ٥                    |  | 51,745                                        |  | 0                            |   |
|                         |                                                                                                    |                                                                        |                                                |                     |             |                           |                    |                      | < Previous   1   Next >                                                                           | 10 💌               |                      |  |                                               |  |                              |   |

: Signarrow Kaltura offers pre-defined packages of BW, Storage, and Transcoding. Contact your Kaltura representative to learn more.